## คู่มือการทำรายงานเงินคงเหลือส่งส่วนการคลัง

T-Code : ZFMR08

| ¢  | <u>P</u> rogram | <u>E</u> dit | <u>G</u> oto | Sұs | stem | <u>H</u> e | lp  |      |     |   |     |      |        |      |      |   |     |     |
|----|-----------------|--------------|--------------|-----|------|------------|-----|------|-----|---|-----|------|--------|------|------|---|-----|-----|
| •  |                 |              |              | •   | « [  |            | æ 🥑 | ₽ di | 1   | 1 | n p | 1    | ۰.     |      | 2 💻  | ] |     |     |
|    | 2-×             | u leva       |              |     |      |            |     |      |     |   |     |      |        |      |      |   |     |     |
| n  | 77 1201         | 10323        | าะน          |     |      |            |     |      |     |   |     |      |        |      |      |   |     |     |
| æ  | 6               |              |              |     |      |            |     |      |     |   |     |      |        |      |      |   |     |     |
| Se | ection valu     | es           |              |     |      |            |     |      |     |   |     |      |        |      |      |   |     |     |
|    | Financial M     | lanagem      | ent Area     |     |      |            |     | 1000 | a   |   |     |      |        |      |      |   |     |     |
|    | Fiscal Year     | r            |              |     |      |            |     | 2021 | 1   |   |     |      |        |      |      |   |     |     |
|    | Posting Pe      | riod         |              |     |      |            |     | 1    |     |   |     |      | to     |      | 12   |   |     |     |
| Se | election grou   | ips          |              |     |      |            |     |      |     |   |     |      |        |      |      |   |     |     |
|    | Fund            |              |              |     |      |            |     |      |     |   |     |      | ]      | _    |      |   |     |     |
|    | Or value(s      | )            |              |     |      |            |     |      |     |   |     |      | to     |      |      |   |     |     |
|    | Funds Cen       | ter          |              |     |      |            |     |      |     |   |     |      |        | _    |      |   |     |     |
|    | Or value(s      | )            |              |     |      |            |     |      |     |   |     |      | to     |      |      |   |     |     |
|    | Commitme        | ent Item     |              |     |      |            |     |      |     |   |     |      |        | _    |      |   |     |     |
|    | Or value(s      | )            |              |     |      |            |     |      |     |   |     |      | to     |      |      |   |     |     |
|    | Functional      | Area         |              |     |      |            |     |      |     |   |     | _    |        | _    |      |   |     |     |
|    | Or value(s      | )            |              |     |      |            |     |      |     |   |     |      | to     |      |      |   |     |     |
| La | iyout           |              |              |     |      |            |     |      |     |   |     |      |        |      |      |   |     |     |
|    | Layout          |              |              |     |      |            |     |      |     |   |     |      |        |      |      |   |     |     |
|    |                 |              |              |     |      | C          |     | ZFMF | 808 |   |     |      |        |      |      |   |     |     |
|    |                 |              |              |     |      |            |     |      |     |   |     |      |        |      |      |   |     |     |
| 4  | F               |              |              |     |      | ##         |     |      |     |   |     |      |        |      |      |   |     | 4   |
|    |                 |              |              |     |      |            |     | SAP  |     |   | 9   | • 00 | hqsaps | 4рус | 1 IN | S | 14- | A 🚽 |

1. เลือก Variant

| 로 <u>P</u> rogram            | <u>Edit</u> <u>G</u> ote | o Sys | tem <u>H</u> el | p     |        |     |     |    |   |   |   | / |
|------------------------------|--------------------------|-------|-----------------|-------|--------|-----|-----|----|---|---|---|---|
| 0                            |                          | •     | « 🛛 I (         | a 6 6 |        | 121 | າມຄ |    | 0 |   |   |   |
| การใข้งบบ                    | ประมาณ                   |       |                 |       |        |     |     |    |   |   |   |   |
| V 🕑                          |                          |       |                 |       |        |     |     |    |   |   |   |   |
| Selection values             |                          |       |                 |       |        |     |     |    |   |   |   | - |
| Financial Mar                | nagement Ar              | ea    |                 |       | 1000   |     |     |    |   |   |   |   |
| Fiscal Year<br>Posting Perio | d                        |       |                 |       | 2021   |     |     | to | 1 | 2 |   |   |
| Selection groups             | s                        |       |                 |       |        |     |     |    |   |   |   |   |
| Fund                         |                          |       |                 |       |        |     |     |    |   |   |   |   |
| Or value(s)                  |                          |       |                 |       |        |     |     | to |   |   |   |   |
| Funds Cente                  | r                        |       |                 |       |        |     |     |    |   |   | _ |   |
| Or value(s)                  | 🔄 Find Var               | riant |                 |       |        |     |     |    |   | × |   |   |
| Commitmen                    | Variant                  |       |                 |       |        |     |     |    |   | - |   |   |
| Or value(s)                  | Environmer               | nt    |                 |       |        |     |     |    | 2 |   |   |   |
| Functional A                 | Created By               | ,     |                 |       |        |     |     | 7  | Ψ |   |   | _ |
| Or value(s)                  | Changed B                | у     |                 |       |        |     |     |    |   | - |   |   |
| Lavout                       | Original Lar             | guage |                 |       |        |     | ]   |    |   | - |   |   |
| Lavout                       |                          |       |                 |       |        |     |     |    | 0 |   |   |   |
| Layour                       |                          |       |                 |       |        |     |     |    | 3 |   | J |   |
|                              |                          |       |                 |       |        |     |     |    |   |   |   |   |
|                              |                          |       |                 |       |        |     |     |    |   |   |   |   |
|                              |                          |       |                 |       | ZFMR08 |     |     |    |   |   |   |   |

- 2. ลบ Created By ให้เป็นค่าว่าง
- 3. Execute

| 🔄 ABAP: Variant    | Directory of Program ZFMR08_BUDG | ET_USAGE_F  | REPT      |              |            |            |                 |   | ×        |
|--------------------|----------------------------------|-------------|-----------|--------------|------------|------------|-----------------|---|----------|
|                    |                                  |             |           |              |            |            |                 |   |          |
| Variant Catalog fo | r Program ZFMR08_BUDGET_USAGE    | REPT        |           |              |            |            |                 |   |          |
| Variant name       | Short Description                | Environment | Protected | d Created By | Created On | Changed By | Last Changed On |   |          |
| PLE02              | เงินรายได้                       | A           |           | 100BGT14     | 10.04.2018 |            |                 |   |          |
| PLE03              | เงินรายได้62                     | A           |           | 100BGT14     | 05.10.2018 | 100BGT14   | 05.10.2018      |   | -        |
| PLE04              | เงินรายได้63                     | Α           |           | 100BGT14     | 08.10.2019 | 100BGT14   | 25.10.2019      |   |          |
| PLE05              | เงินอุดหนุนจากรัฐ 63             | Α           |           | 100BGT14     | 28.11.2019 |            |                 |   |          |
| RETTYBG01          | รายงานภาพรวม คณะ/ส่านักที่ตรวจ   | Α           |           | 100BGT11     | 02.04.2018 | 100BGT11   | 02.04.2018      |   |          |
| VARINTRON01        | รายงานคงเหลืองบประมาณคงเหลือ     | Α           |           | 100BGT07     | 02.04.2018 | 100BGT07   | 02.04.2018      |   |          |
| Z2090              | คณะทัดแพทยศาสตร์                 | A           |           | 209MAT01     | 11.04.2018 |            |                 |   |          |
| ด. ทันดแพทย์       | เช็ดงบประมาณ คณะทันดแพทยศาสตร์   | A           | Х         | 209MAT01     | 11.04.2018 |            |                 |   |          |
| งบบุคลากร          | รายงานติดตามงบบุคลากร            | A           | Х         | 219ACC01     | 21.02.2019 |            |                 |   |          |
| งปม62              | งปม62                            | Α           |           | 100SAL02     | 03.10.2018 |            |                 |   |          |
| งปม_บุคลากร        | รายงานติดตามงบบุคลากร            | Α           | х         | 100ERP02     | 21.02.2019 |            |                 |   |          |
| งปมบุคลากร         | รายงานดิดตามงบบุคลากร            | Α           | х         | 218PUR01     | 21.02.2019 |            |                 |   |          |
| ตรวจสอบ อน         | ดรวจสอบเงินอุดหนุน               |             |           | 100SAL01     | 10.05.2018 | 1005AL01   | 10.05.2018      |   |          |
| รายงานเงินสะสม     | รายงานเงินสะสมหน่วยงาน_63        |             | х         | 100BGT08     | 25.12.2018 | 100BGT08   | 28.09.2020      |   |          |
| สาธารณูปไภค        | ค่าสาธารณูปไภค63 เฉพาะส่วนกลาง   | А           | х         | 100BGT08     | 21.03.2020 |            |                 |   |          |
| สาธารณูปโภคALL     | ค่าสาธารณูปโภค 2563              | A           | х         | 100BGT08     | 21.03.2020 |            |                 |   |          |
| สาธิด (ประถม)      | เช็คแหล่งเงิน                    | A           |           | 300MAT01     | 03.04.2018 |            |                 |   |          |
| สุรีย์พร           | สุรีย์พร                         | A           | х         | 204MAT01     | 09.04.2018 |            |                 |   |          |
| เช็ดงบ มศวปทุม     | เช็ดงบประมาณ มศว ปทุมวัน         | A           |           | 302MAT01     | 10.04.2018 |            |                 |   | *        |
|                    |                                  |             |           | ZF           | MR08       |            |                 | 6 |          |
|                    |                                  |             |           |              |            |            |                 |   | <u> </u> |

- 4. เลือก Variant : รายงานเงินสะสม
- 5. คลิกเลือก

| 로 <u>P</u> rogram <u>E</u> dit <u>G</u> oto Syst                                                                                                    | em <u>H</u> elp |            |     |         |          |   |
|----------------------------------------------------------------------------------------------------|-----------------|------------|-----|---------|----------|---|
| <ul> <li>The second second</li></ul> | < 🔒 🛛 🐼 😪       |            | 111 | - 2     | 🕜 🖳      |   |
|                                                                                                    |                 |            |     |         |          |   |
| การเขงบบระมาณ                                                                                                    |                 |            |     |         |          |   |
|                                                                                                    |                 |            |     |         |          |   |
| Selection values                                                                                                    |                 |            |     |         |          | * |
| Financial Management Area                                                                                                    |                 | 1000       |     |         |          | Ť |
| Fiscal Year                                                                                                    |                 | 2020       |     |         |          |   |
| Posting Period                                                                                                    |                 | 1          |     | to      | 12       |   |
| Selection groups                                                                                                    |                 |            |     | < 9.0   | สารเราจะ |   |
| Fund                                                                                                    |                 |            |     | 9 1/161 | เถาหงาห  |   |
| Or value(s)                                                                                                    | [×]             | 21*        |     | 7 /     |          |   |
| Funds Center                                                                                                    |                 | _          |     |         |          |   |
| Or value(s)                                                                                                    | 6               | 1100150000 | Þ   | to      |          |   |
| Commitment Item                                                                                                    |                 |            |     |         |          |   |
| Or value(s)                                                                                                    | [×]             | 7635*      |     | to      |          |   |
| Functional Area                                                                                                    |                 |            |     | ]       |          |   |
| Or value(s)                                                                                                    | [×]             | 63*        |     | to      |          |   |
| Layout                                                                                                    |                 |            |     |         |          |   |
| Layout                                                                                                    |                 | /เงินสะสม  |     |         |          |   |
|                                                                                                    | ZF              | FMR08      |     |         |          |   |
|                                                                                                    |                 |            |     |         |          |   |
|                                                                                                    |                 |            |     |         |          |   |
| 4 🕨 🚥                                                                                                    |                 |            |     |         |          |   |

- 6. ระบุรหัสส่วนงาน
- 7. Execute

|                                                                                                    |                                                                                  | • «                                                         |                                                                                             |                                                                                                    | 8 11                                                                                                  | រា ភា 🖥                                                                                           |                                   |                                                                                                    |            |
|----------------------------------------------------------------------------------------------------|----------------------------------------------------------------------------------|-------------------------------------------------------------|---------------------------------------------------------------------------------------------|----------------------------------------------------------------------------------------------------|----------------------------------------------------------------------------------------------------|---------------------------------------------------------------------------------------------------|-----------------------------------|----------------------------------------------------------------------------------------------------|------------|
| การใช้งบร                                                                                                 | ประมาณ                                                                           |                                                             |                                                                                             |                                                                                                    |                                                                                                    |                                                                                                   |                                   |                                                                                                    |            |
| 91 4 7 1                                                                                                  | 7 <b>2 %</b>                                                                     | ()<br>  *)                                                  | 🕞 😨 📕                                                                                       | I 🕂 📆                                                                                                    |                                                                                                    |                                                                                                   |                                   |                                                                                                    |            |
| Report: การใช<br>Date: 01.10<br>User: 100E                                                                | ข้งบประมาณ<br>0.2020<br>เรp02                                                    |                                                             |                                                                                             |                                                                                                    |                                                                                                    |                                                                                                   |                                   |                                                                                                    | ~          |
| 00001. 1000                                                                                               | .KFUZ                                                                            |                                                             |                                                                                             |                                                                                                    |                                                                                                    |                                                                                                   |                                   |                                                                                                    |            |
| ชื่อส่วนงาน                                                                                               | รหัสแผนงาน                                                                       | ผลผลิด/โค                                                   | จรงการ ชื่อแผนง                                                                             | าน ผลผลิต/โครงการ                                                                                                | รงบรายจ่าย                                                                                            | <b>้</b> หมวดรายจ่                                                                                | าย Σเงินงบป                       | ไระมาณคงเหลือหลังโอน                                                                                                    | <b>ι</b> Σ |
| ขื่อส่วนงาน<br>ฝ้ายบริหารข้อมูลฯ                                                                          | ุรหัสแผนงาน<br>63210101R0                                                        | ผลผลิต/โศ<br>)00000                                         | ครงการ ชื่อแผนง<br>ผู้สำเร็จฯเ                                                              | าน ผลผลิต/โครงกา<br>ด้านสังคมศาสตร์                                                                              | รงบรายจ่าย<br>งบเงินอุดหนุน                                                                           | ้หมวดรายจ่<br>เงินอุดหนุน                                                                         | าย <sup>ธ</sup> เงินงบป           | lระมาณคงเหลือหลังโอน<br>490,000.00                                                                                                    | ĮΣ         |
| ชื่อส่วนงาน<br>ฝ้ายบริหารข้อมูลฯ                                                                          | รหัสแผนงาน<br>63210101R0                                                         | ผลผลิต/โค<br>000000                                         | จรงการ ชื่อแผนง<br>ผู้สำเร็จฯเ                                                              | าน ผลผลิต/โครงกา:<br>ด้านสังคมศาสตร์                                                                             | ร งบรายจ่าย<br>งบเงินอุดหนุน<br>งบเงินอุดหนุน                                                         | ิ หมวดรายจ่<br>เงินอุดหนุน<br>凸                                                                   | าย Σเงินงบป<br>เ                  | lระมาณคงเหลือหลังโอน<br>490,000.00<br><b>490,000.00</b>                                                                                              | ι Σ        |
| ขื่อส่วนงาน<br>ฝ้ายบริหารข้อมูลฯ<br>ฝ่ายบริหารข้อมูลฯ                                                     | รหัสแผนงาน<br>63210101R0<br>63210101R0                                           | ผลผลิต/โค<br>000000<br>000000                               | ครงการ ชื่อแผนง<br>ผู้สำเร็จฯ<br>ผู้สำเร็จฯเ                                                | าน ผลผลิต/โครงการ<br>ด้านสังคมศาสตร์<br>ด้านสังคมศาสตร์                                                          | รงบรายจ่าย<br>งบเงินอุดหนุน<br>งบเงินอุดหนุน<br>งบตำเนินงาน                                           | ิหมวดรายจ่<br>เงินอุดหนุน<br>                                                                     | าย Σเงินงบป<br>เ                  | ไระมาณคงเหลือหลังโอน<br>490,000.00<br><b>490,000.00</b><br>148,395.49                                                                                |            |
| ชื่อส่วนงาน<br>ฝ่ายบริหารข้อมูลฯ<br>ฝ่ายบริหารข้อมูลฯ<br>ฝ่ายบริหารข้อมูลฯ                                | รหัสแผนงาน<br>63210101R0<br>63210101R0<br>63210101R0                             | ผลผลัด/โค<br>000000<br>000000<br>000000                     | ครงการ ชื่อแผนง<br>ผู้สำเร็จฯเ<br>ผู้สำเร็จฯเ<br>ผู้สำเร็จฯเ                                | าน ผลผลิต/โครงการ<br>ก้านสังคมศาสตร์<br>ก้านสังคมศาสตร์<br>ก้านสังคมศาสตร์                                       | ร งบรายจ่าย<br>งบเงินอุดหนุน<br>งบเงินอุดหนุน<br>งบต่าเนินงาน                                         |                                                                                                   | าย ∑เงินงบป<br>•                  | ໄ <del>ຮະນາແคงเหลือหลังโอน</del><br>490,000.00<br><b>490,000.00</b><br>148,395.49<br>1,004,000.00                                                    | <b>ε</b>   |
| ชื่อส่วนงาน<br>ฟ้ายบริหารข้อมูล<br>ฝ่ายบริหารข้อมูล<br>ฝ่ายบริหารข้อมูล<br>ฝ่ายบริหารข้อมูล               | รหัสแผนงาน<br>63210101R0<br>63210101R0<br>63210101R0<br>63210101R0               | ผลผลิด/โค<br>000000<br>000000<br>000000<br>000000           | ลรงการ ชื่อแผนงา<br>ผู้สำเร็จฯเ<br>ผู้สำเร็จฯเ<br>ผู้สำเร็จฯเ<br>ผู้สำเร็จฯเ                | าน ผลผลิด/โครงการ<br>ท้านสังคมศาสตร์<br>ท้านสังคมศาสตร์<br>ท้านสังคมศาสตร์<br>ก้านสังคมศาสตร์                    | รงบรายจ่าย<br>งบเงินอุดหนุน<br>งบเงินอุดหนุน<br>งบตำเนินงาน                                           | ิ หมวดรายจ่<br>เงินอุดหนุน<br>2<br>วัสดุ<br>คอบแทน<br>ใช้สอย                                      | าย Σเงินงบป<br>-                  | ໄ <del>ຮະນາດເອດເຫລືອຫລັດໂອນ</del><br>490,000.00<br><b>490,000.00</b><br>148,395.49<br>1,004,000.00<br>90,757.05                                      |            |
| ข้อส่วนงาน<br>ชื่อส่วนงาน<br>ฝ่ายบริหารข้อมูลฯ<br>ฝ่ายบริหารข้อมูลฯ<br>ฝ่ายบริหารข้อมูลฯ                  | รหัสแผนงาน<br>63210101R0<br>63210101R0<br>63210101R0<br>63210101R0               | ผลผลิต/โค<br>000000<br>000000<br>000000<br>000000           | ลรงการ ชื่อแผนงา<br>ผู้สำเร็จฯเ<br>ผู้สำเร็จฯเ<br>ผู้สำเร็จฯเ<br>ผู้สำเร็จฯเ                | าน ผลผลิต/โครงการ<br>ก้านสังคมศาสตร์<br>ก้านสังคมศาสตร์<br>ก้านสังคมศาสตร์<br>ก้านสังคมศาสตร์                    | ร งบรายจ่าย<br>งบเงินอุดหนุน<br>งบเงินอุดหนุน<br>งบตำเนินงาน<br>งบตำเนินงาน                           | <ul> <li>หมวดรายจั</li> <li>เงินอุดหนุน</li> <li>วัสดุ</li> <li>ดอบแทน</li> <li>ใช้สอย</li> </ul> | าย <sup>2</sup> เงินงบป<br>•      | ໄ <del>ຮະນາດເດงเหลือหลังโอน</del><br>490,000.00<br><b>490,000.00</b><br>148,395.49<br>1,004,000.00<br>90,757.05<br><b>1,243,152.54</b>               | 4 Σ        |
| ข้อส่วนงาน<br>ชื่อส่วนงาน<br>ฝ่ายบริหารข้อมูล<br>ฝ่ายบริหารข้อมูล<br>ฝ่ายบริหารข้อมูล<br>ฝ่ายบริหารข้อมูล | รหัสแผนงาน<br>63210101R0<br>63210101R0<br>63210101R0<br>63210101R0<br>63210101R0 | ผลผลิต/โค<br>000000<br>000000<br>000000<br>000000<br>000000 | ลรงการ ชื่อแผนงา<br>ผู้สำเร็จฯเ<br>ผู้สำเร็จฯเ<br>ผู้สำเร็จฯเ<br>ผู้สำเร็จฯเ<br>ผู้สำเร็จฯเ | าน ผลผลิด/โครงการ<br>ก้านสังคมศาสตร์<br>ก้านสังคมศาสตร์<br>ก้านสังคมศาสตร์<br>ก้านสังคมศาสตร์<br>ก้านสังคมศาสตร์ | ร งบรายจ่าย<br>งบเงินอุดหนุน<br>งบเงินอุดหนุน<br>งบตำเนินงาน<br>งบตำเนินงาน<br>งบตำเนินงาน            | ^                                                                                                 | าย <sup>2</sup> เงินงบป<br>•<br>• | ໄ <del>ຮະມາດເອงเหลือหลังโอบ<br/>490,000.00<br/>148,395.49<br/>1,004,000.00<br/>90,757.05<br/><b>1,243,152.54</b><br/>141,200.00</del>                |            |
| ข้อส่วนงาน<br>ชื่อส่วนงาน<br>ฝ่ายบริหารข้อมูล*<br>ฝ่ายบริหารข้อมูล*<br>ฝ่ายบริหารข้อมูล*                  | รหัสแผนงาน<br>63210101R0<br>63210101R0<br>63210101R0<br>63210101R0<br>63210101R0 | ผลผลิด/โค<br>000000<br>000000<br>000000<br>000000<br>000000 | ลรงการ ชื่อแผนงา<br>ผู้สำเร็จฯเ<br>ผู้สำเร็จฯเ<br>ผู้สำเร็จฯเ<br>ผู้สำเร็จฯเ<br>ผู้สำเร็จฯเ | าน ผลผลิด/โครงการ<br>ก้านสังคมศาสตร์<br>ก้านสังคมศาสตร์<br>ก้านสังคมศาสตร์<br>ก้านสังคมศาสตร์<br>ก้านสังคมศาสตร์ | ร งบรายจ่าย<br>งบเงินอุดหนุน<br>งบเงินอุดหนุน<br>งบตำเนินงาน<br>งบตำเนินงาน<br>งบตำเนินงาน<br>งบลงทุน | ที่หมวดรายจ่<br>เงินอุดหนุน<br>อัสดุ<br>ดอบแทน<br>ใช้สอย<br>⊇<br>ครูภัณฑ์<br>อ_                   | าย <sup>2</sup> เงินงบป<br>•<br>• | ໄ <del>ຮະ</del> ມາณคงเหลือหลังโอบ<br>490,000.00<br>148,395.49<br>1,004,000.00<br>90,757.05<br><b>1,243,152.54</b><br>141,200.00<br><b>141,200.00</b> | μ Σ<br>    |

## 8. คลิก Print

| 🔄 Print ALV List                             |             |    |                                              | ×          |
|----------------------------------------------|-------------|----|----------------------------------------------|------------|
| Output Device<br>Number of Copies            | LOCL<br>1   |    |                                              |            |
| Page Area                                    |             |    |                                              |            |
| <ul> <li>Everything</li> <li>Page</li> </ul> | 0           | to | 0                                            |            |
| Properties                                   |             |    |                                              |            |
| Print Time                                   | Immediately |    | <b>*</b>                                     |            |
| Report                                       | 58 Rows     | Х  | K 152 Columns                                |            |
| Format                                       | X_58_170    |    | ABAP/4 list: At least 58 rows by 170 columns |            |
|                                              |             |    | Properties                                   | <b>( i</b> |

9. คลิก Properties

| 🔄 Spool Request Properties for Output Device | LOCL                                        | ×        |
|----------------------------------------------|---------------------------------------------|----------|
| Overview                                     |                                             |          |
|                                              |                                             |          |
| Parameter name                               | Parameter Value                             |          |
| <ul> <li>General Properties</li> </ul>       |                                             |          |
| Print Time                                   | Immediately                                 |          |
| Format                                       | x_58_170                                    |          |
| Output Content                               | •                                           |          |
| Spool request                                |                                             |          |
| Cover sheets                                 |                                             |          |
| Output Options                               |                                             |          |
|                                              |                                             |          |
|                                              |                                             |          |
|                                              |                                             |          |
| Other Properties "Format"                    |                                             |          |
| Report 58                                    | Rows X 152 Columns                          |          |
| Format X_58_                                 | 170 11 ist: At least 58 rows by 170 columns |          |
|                                              |                                             |          |
|                                              |                                             |          |
|                                              |                                             |          |
|                                              |                                             |          |
|                                              |                                             |          |
| Display selected parameter on initial        | screen                                      |          |
|                                              |                                             |          |
|                                              | 13 🔽 De                                     | faults 🗶 |
|                                              |                                             |          |

## 🔄 Format Formats for the printer 'LOCL' suitable for 58 rows and 152 columns Format Description 12 X\_58\_170 ABAP/4 list: At least 58 rows by 170 columns ABAP/4 list: At least 58 rows by 1/0 columns ABAP list: at least 65 lines with 200 columns (not for a ABAP/4 list: At least 65 rows with a maximum number ABAP/4 list: At least 65 rows by 132 columns ABAP list: At least 90 rows by 120 columns ABAP/4 list: At least 44 rows by 120 columns X\_65\_200 X\_65\_255 X\_65\_132 ABAP/4 list: At least 65 rows with a maximum number of c X\_90\_120 X\_44\_120 X\_65\_80 ABAP/4 list: At least 65 rows by 80 columns ZX\_132\_65 X\_PAPER ABAP list: At least 132 rows by 65 columns 0 ABAP/4 list: Default list formatting 4 1 4 1 Choose Cancel

- 10. ดับเบิลคลิก Format
- 11. คลิกเพื่อเลือก Format
- 12. เลือก X\_58\_170
- 13. คลิกเครื่องหมายถูก

| 🖙 Print ALV List                             | X                                                     |
|----------------------------------------------|-------------------------------------------------------|
| Output Device<br>Number of Copies            |                                                       |
| Page Area                                    |                                                       |
| <ul> <li>Everything</li> <li>Page</li> </ul> | 0 to 0                                                |
| Properties                                   |                                                       |
| Print Time                                   | Immediately 💌                                         |
| Report                                       | 58 Rows X 152 Columns                                 |
| Format                                       | X_58_170 ABAP/4 list: At least 58 rows by 170 columns |
|                                              | 14 Properties X 1                                     |

## 14. คลิกเครื่องหมายถูก

| 111    | 🔁 1111.pdf - Adobe Acrobat Pro 🦳 🗆 🗙                                                                                                    |                                                               |                             |                                                        |                                |                 |                             |          |           |                                         |  |     |
|--------|----------------------------------------------------------------------------------------------------|---------------------------------------------------------------|-----------------------------|--------------------------------------------------------|--------------------------------|-----------------|-----------------------------|----------|-----------|-----------------------------------------|--|-----|
| File E | Edit Vi                                                                                                    | iew Window He                                                 | lp                          |                                                        |                                |                 |                             |          |           |                                         |  | ×   |
| 1      | 🔁 Create - 🔁 🖹 🖚 🖨 📝 🖂 🕸 🖻 🕼 🖗 🦻 🖗 🕼 🖉 Customize - 🛃                                                                                                    |                                                               |                             |                                                        |                                |                 |                             |          |           |                                         |  |     |
|        | ●         ●         ●         ●         ●         ●         ●         ●         ●         ●         ●         ●         ●         ●         ●         ●         ●         ●         ●         ●         ●         ●         ●         ●         ●         ●         ●         ●         ●         ●         ●         ●         ●         ●         ●         ●         ●         ●         ●         ●         ●         ●         ●         ●         ●         ●         ●         ●         ●         ●         ●         ●         ●         ●         ●         ●         ●         ●         ●         ●         ●         ●         ●         ●         ●         ●         ●         ●         ●         ●         ●         ●         ●         ●         ●         ●         ●         ●         ●         ●         ●         ●         ●         ●         ●         ●         ●         ●         ●         ●         ●         ●         ●         ●         ●         ●         ●         ●         ●         ●         ●         ●         ●         ●         ●         ●         ● |                                                               |                             |                                                        |                                |                 |                             |          |           |                                         |  |     |
|        |                                                                                                    |                                                               |                             |                                                        |                                |                 |                             |          |           |                                         |  |     |
| F      |                                                                                                    | Report: คารได้งบประมาณ<br>Date: 01.10.2020<br>User: 100 ERP02 |                             |                                                        |                                |                 |                             |          |           | _                                       |  |     |
| R      |                                                                                                    | ชื่อส่วนงาน                                                   | รทัลแตนงาน ผลผลิต / โดรงการ | ชื่อแตนงาน ผอผลิก / โดรงการ                            | งบรายล่าย                      | หมวดรายล่าย     | เงินงบประมาณคงเหลือหลัง โอน | bl'Bluce | งบลงเหลือ | l i i i i i i i i i i i i i i i i i i i |  | _   |
|        |                                                                                                    | ผ้าอบริหารข้อมูลฯ<br>*                                        | 63210101R000000             | ผู้สำเร็จๆด้านสังคมดาสตร์                              | งบเงินอุดหนุน<br>งบเงินอุดหนุน | เงินอุดหนุน     |                             |          |           | -                                       |  | - 1 |
| Leff.  |                                                                                                    | <b>ฝ่ายบริหาร€้อมูล</b> ๆ                                     | 63210101 R000000            | ผู้สำเร็จๆด้านสังคมดาสตร์                              | งบล่าเนินงาน                   | รัสดุ           |                             |          |           |                                         |  |     |
|        |                                                                                                    | ฝ่ายบริหาร€อมูลๆ<br>ประเทศการ                                 | 63210101R000000             | ผู้สำเร็จๆด้านสังคมตาสตร์<br>ด้ว่าเร็จๆด้านสังคมตาสตร์ | งบล่าเนินงาน                   | พอบแทน<br>16วาย |                             |          |           |                                         |  |     |
|        |                                                                                                    | *                                                             | 65210101R000000             | Ha Liefin Indenan lans                                 | งบดำเนินงาน                    | 12860           |                             |          |           |                                         |  |     |
|        |                                                                                                    | ฝ่ายบริหารข้อมูลๆ                                             | 63210101R000000             | ผู้สำเร็จๆด้านสังคมดาสตร์                              | งบองกุษ                        | ครูภัณฑ์        |                             |          |           |                                         |  |     |
|        |                                                                                                    | •                                                             |                             |                                                        | งบองทุน                        |                 |                             |          |           |                                         |  |     |
|        |                                                                                                    | ••                                                            |                             |                                                        |                                |                 |                             |          |           |                                         |  |     |
|        |                                                                                                    |                                                               |                             |                                                        |                                |                 | 1                           |          |           | _                                       |  |     |
|        |                                                                                                    |                                                               |                             |                                                        |                                |                 |                             |          |           |                                         |  |     |
|        |                                                                                                    |                                                               |                             |                                                        |                                |                 |                             |          |           |                                         |  |     |
|        |                                                                                                    |                                                               |                             |                                                        |                                |                 |                             |          |           |                                         |  |     |

15. พิมพ์เอกสารที่ได้จาก SAP พร้อมกับแนบเอกสารรายงานงบประมาณรายจ่ายจากเงินรายได้คงเหลือ

ที่ อว..... ถึง ส่วนการคลัง สำนักงานอธิการบดี

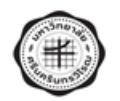

รายงานงบประมาณรายจ่ายจากเงินรายได้คงเหลือ ประจำปึงบประมาณ พ.ศ. ......

......(พิมพ์ชื่อส่วนงาน/หน่วยงาน) ...... งบประมาณที่ได้รับ โอนเปลี่ยนแปลง เงินกัน งบรายจ่าย 1ชีไป คงเหลือ จัด ธรร (ด้นปี) ระหว่างปี ไว้เบิกเหลื่อมปี งบบุคลากร 100.00 0.00 0.00 0.00 100.00 งบดำเนินงาน (1) ตอบแทนให้สอยและวัสดุ 150.00 -50.00 0.00 0.00 100.00 (2) สาธารณูปโภค 100.00 30.00 0.00 0.00 130.00 งบลงทุน (1) ค่ารูภัณฑ์ 100.00 50.00 0.00 0.00 150.00 (2) ค่าที่ดินและสิ่งก่อสร้าง 200.00 0.00 0.00 0.00 200.00 งบเงินอุดหนุน (1) รายการงบประมาณต่างๆ 100.00 0.00 0.00 0.00 100.00 (2) ຈະບวີຈັຍ 50.00 0.00 0.00 0.00 50.00 งบรายจ่ายอื่น 100.00 70.00 -30.00 0.00 0.00 งบกลาง 100.00 0.00 0.00 0.00 100.00 รวม 1,000.00 0.00 0.00 0.00 1,000.00 พัก งบวิจัย (โอนเข้ากองทุนส่งเสริมพัฒนาการวิจัยและนวัตกรรม ) 50.00 **งบประมาณคงเหลือ** (โอนเป็นรายได้สะสมของส่วนงาน/หน่วยงาน ) 950.00 หมายเหตุ : พร้อมแนบรายงานจากระบบ SWU-ERP ( ชื่อ รายงานเงินสะสม คำสั่ง ZFMR08 ) ลงชื่อ ... ..ห้วหน้าส่วนงาน / หน่วยงาน ( ) ด้ำแหน่ง สำหรับส่วนการคลัง ตรวจสอบถูกต้องแล้ว ลงชื่อ .....